# <u>Agomyid</u> Nasıl kullanılır?

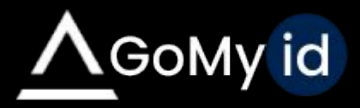

## GoMyid Uygulama Kurulumu

https://www.gomyid.com/download/file/GoMyid.exe adresinden ücretsiz uzak bağlantıyı indirmeniz gerekiyor. Kurulum sırasında karşınıza iki seçenek çıkacaktır.

- Restricted Access ile kurulum yaptığınızda masaüstünüze bir kısayol oluşur ve program sadece siz açtığınızda çalışır.
- 2. Full Access modda ise program arka planda çalışır, tüm yetkiler açık olur ve bağlantı almak için programı açmanız gerekmez. Programın arayüzünün dilini de bu ekrandan seçebilirsiniz.

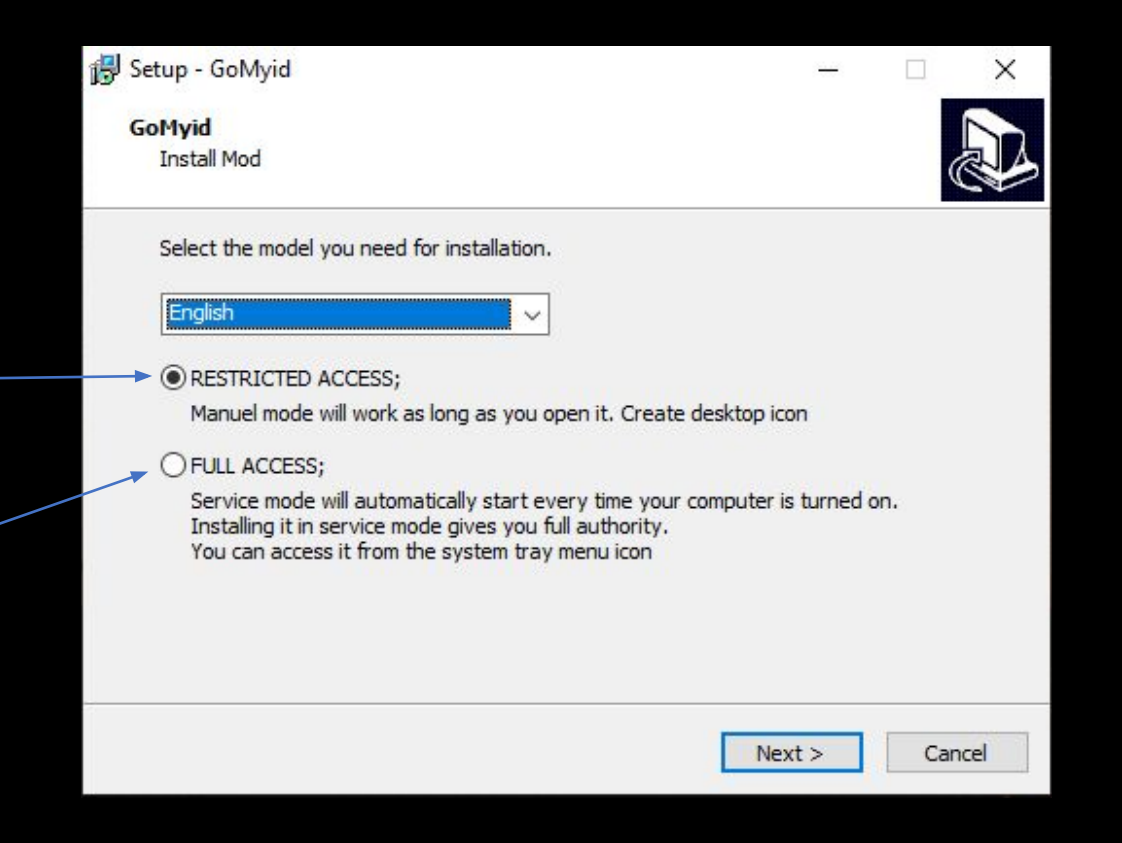

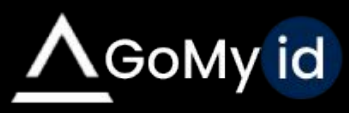

## Uygulama Arayüzü

Çalıştırdığınız GoMyid uygulaması sizin Id ve şifrenizi oluşturacaktır. Bilgisayarınıza bağlanmasını istediğiniz kişiyle paylaşabilirsiniz.

Bu kısımdan bağlanmak istediğiniz bilgisayarın Id ve Şifresini girerek karşı tarafın bilgisayarına bağlanmış olursunuz.

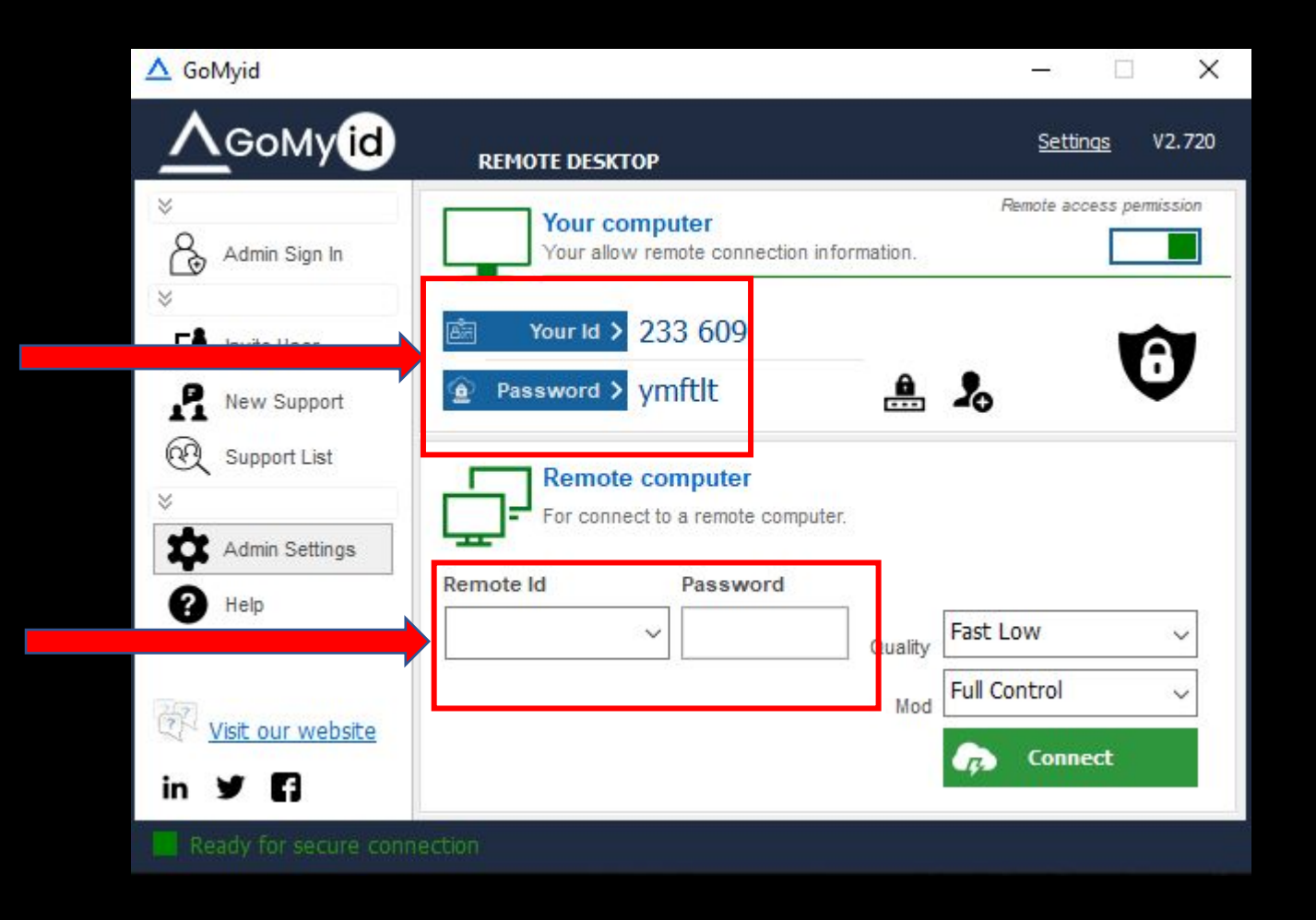

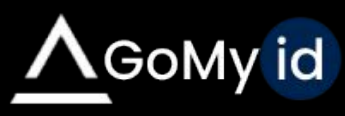

## Web Paneli

Web paneline giriş yaptığınızda Dil seçeneğini, General Settings sekmesinden düzenleyerek Türkçe dil seçeneği yapabiliyoruz.

Dashb

Rule
 Group
 Work 1

Usb Web

SUPPORT

Admir
 Statio
 Users

| ی<br>م<br>اع                                            | Support Connection All Logs                        | Inventory                              |
|---------------------------------------------------------|----------------------------------------------------|----------------------------------------|
| SETU<br>SETT                                            | JP<br>Setup / Install<br>FINGS<br>Generalise Hings |                                        |
| rd Settings Logo / -<br>Language                        | Text                                               |                                        |
| English<br>Station delet<br>Stations that have<br>list. | iON<br>e not logged in for a long t                | time. Those who do not log in for a le |
| Enable delet                                            | e stations that haven't log                        | ged in for a long time                 |

## Setup/Kurulum

- Setup/kurulum sekmesinden panelinize eklemek istediğiniz clientler için setup oluşturmanız ve EXE' yi bağlantı yapacağınız bilgisayarlarda kurmanız gerekecek.
- MSI Grup İlkesi dosyasını domain yapısı dahilinde olan kullanıcılarınıza direkt Grup ilkesi (GPO) üzerinden gönderebilirsiniz.
- Kurulum EXE kurulumunda kullanıcıyı panelinize kalıcı olarak kaydeder ve istediğinizde bağlantı yapabilirsiniz.
- Taşınabilir EXE ile bir kerelik bağlantıya izni verir ve bağlantı kapandığında kaydı silinir.

|               | Ana Sayfa                                                                                                    | Kurulum dosyasını paylaşmak ıçın e-posta adresını gırın                                                                                                    |
|---------------|----------------------------------------------------------------------------------------------------|----------------------------------------------------------------------------------------------------|
| a /<br>7<br>1 | KURALLAR<br>Yönetici<br>Station                                                                                         | Kurulum dosyasını göndermek için arkadaşınızın e-posta adresini girin<br>Gönder                                                                                                    |
| •             | Kullanıcı                                                                                                    | Agent Kurulumu / Yüklemesi                                                                                                    |
| ацц           | AR VE AYARLAR<br>Kural<br>Grup<br>Çalışma Zamanı<br>A<br>Usb<br>Web<br>Uygulama<br>(/ HELPDESK<br>Destek Grup<br>Destek | Kurduğunuz bilgisayarlar kurumsal listenize otomatik gelecektir.         Grup İlkesi         Hızlı ve kolay kurulum, tüm kullanıcılar otomatik olarak gelir. MSI dosyasını grup polisinden gönderebilirsiniz. Özel bir grup tanımlayabilir ve sadece bu grup için kurulum yapabilirsiniz.         MSI Grup İlkesi         https://t.gomyid.com/Download/Output/GoMyid_ec89a6d8-d1a9-46a6-aa94-3d5627ac6821.msi         Kurulum için herhangi bir ayar yapmaya gerek kalmadan Exe kurulum dizini. Hızlı ve kolay kurulum, tüm kullanıcılar otomatik olarak gelir.         Kurulum EXE hızlı kurulumu dosyası         https://it.gomyid.com/Download/Output/GoMyid_ec89a6d8-d1a9-46a6-aa94-3d5627ac6821.msi         Kurulum için herhangi bir ayar yapmaya gerek kalmadan Exe kurulum dizini. Hızlı ve kolay kurulum, tüm kullanıcılar otomatik olarak gelir.         Kurulum EXE hızlı kurulumu dosyası         https://it.gomyid.com/Download/Output/GoMyid_ec89a6d8-d1a9-46a6-aa94-3d5627ac6821.exe         Uzaktan destek için idealdır. Kurulum gerekmez. Kullanıcı onay ister. Kullanıcılar listenize gelir |
| NT            | Cihaz Stoku                                                                                                    | Taşınabilir EXE Destek Modu           https://it.gomyid.com/Download/Output/GoMyid_Portable_ec89a6d8-d1a9-46a6-aa94-3d5627ac6821.exe                                                                                                    |
| а<br>1<br>КТА | Cihaz Tanımı<br>Bilgisayar Envanteri<br>AN KURULUM                                                                      | Yeniden kurulum dosyası oluştur                                                                                                    |
|               | Uzaktan Kurulum<br>Script / Zamanlı                                                                                     | Yardım masası bağlantısını web sitenize ekleyin.                                                                                                    |
| DR            | Support<br>Bağlantı Kayıtları                                                                                           | ○ MSI Setup     ● Exe Setup     ○ Portable Setup     ○ Standart Support       Logo boyutu 60x60     ✓                                                                                                    |

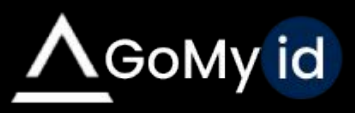

#### Yönetici Oluşturma

Yönetici sekmesine gelerek bu kısımdan yönetici oluşturup sisteme eklediğiniz bilgisayarlara erişmek için yönetici yetkilendirmesi yapılır.

Yöneticinin hangi gruplara erişeceğini de bu kısımdan seçebilirsiniz.

| 9          | Võnettei         | İsim                                  |                                         |            |
|------------|------------------|---------------------------------------|-----------------------------------------|------------|
|            | oldion           |                                       |                                         |            |
|            | Kullanıcı        | Soyad                                 |                                         |            |
| URAL       | LAR VE AYARLAR   |                                       |                                         |            |
| ۲          | Kural            | Email                                 |                                         |            |
|            | Grup             |                                       |                                         |            |
| Q          | Çalışma Zamanı   | Şifre                                 |                                         |            |
| ORUN       | 1A               |                                       | Şifre uzunluğu maksimum 16 karakter olr | nalıdır.   |
| $\bigcirc$ | Usb              | Cep numarası                          |                                         |            |
| $\bigcirc$ | Web              | Turkey                                |                                         | SMS        |
| $\odot$    | Uygulama         | Grup Erişimi                          |                                         |            |
| ESTE       | K / HELPDESK     | 🔽 Default                             | Support                                 | V Muhasebe |
| 11         | Destek Grup      | 🗹 Web yasaklama                       |                                         |            |
|            | Destek           | 🧭 Destek Taleplerine Erişim           |                                         |            |
| vvEN<br>₽  | Cihaz Stoku      | Default                               |                                         |            |
| 6 9        | Cihaz Tanımı     |                                       |                                         |            |
| ۵          | Bilgisayar       | Yardım isteği geldiğinde email gönder |                                         |            |
| Enva       | interi           | Yardım isteği geldiğinde sms gönder   |                                         |            |
| ZAKT       | AN KURULUM       | Vönetici aktif edilsinmi              |                                         |            |
| 0          | Uzaktan Kurulum  |                                       |                                         |            |
|            | Script / Zamanlı | Cancel Yönetici Oluştur               |                                         |            |

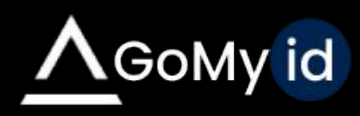

#### Station

Sisteme kaydedilen bilgisayarlarla web arayüzünden de erişim sağlanabilir. Sol menüde bulunan Station sekmesinden kayıtlı tüm kullanıcıları görebilir, düzenle seçeneği ile grubunu ve ismini değiştirebilirsiniz.

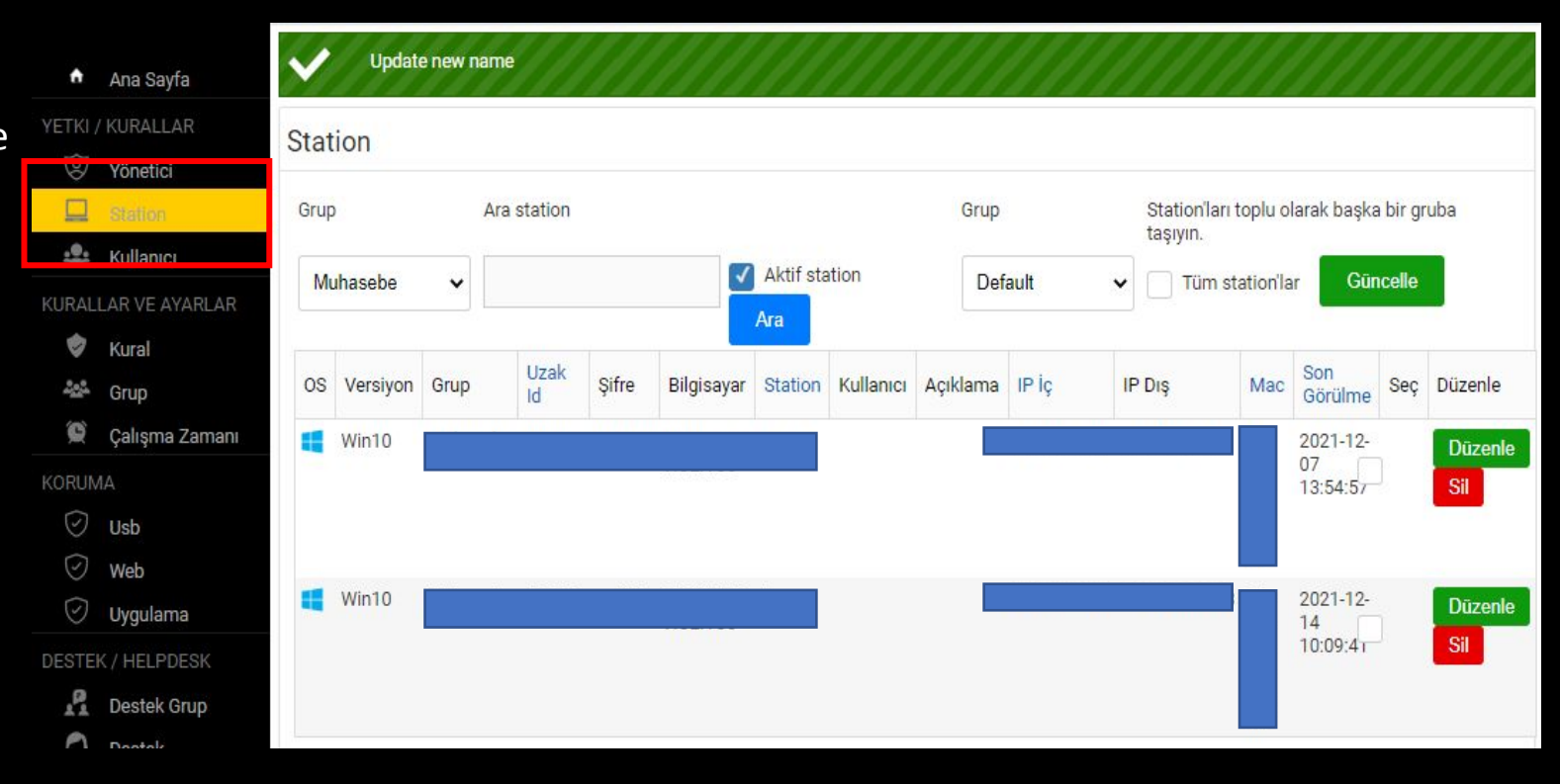

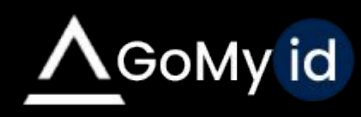

## Uygulama Arayüzünden Yönetici Girişi

Yönetici giriŞinden kaydedilen bilgisayarlara ulaŞabilir ve anında hızlı bir eriŞim sağlayabilirsiniz. Bu sayede Id-Şifre istenmeden bağlantı yapılabilir.

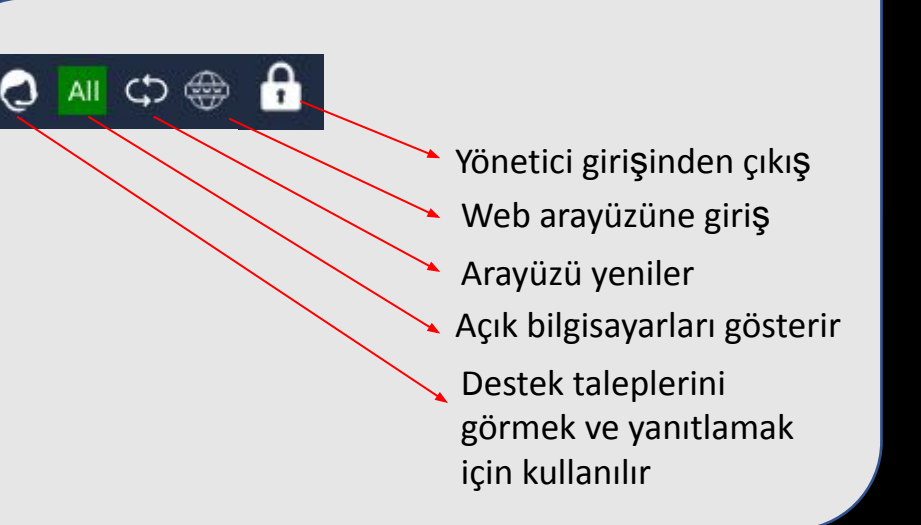

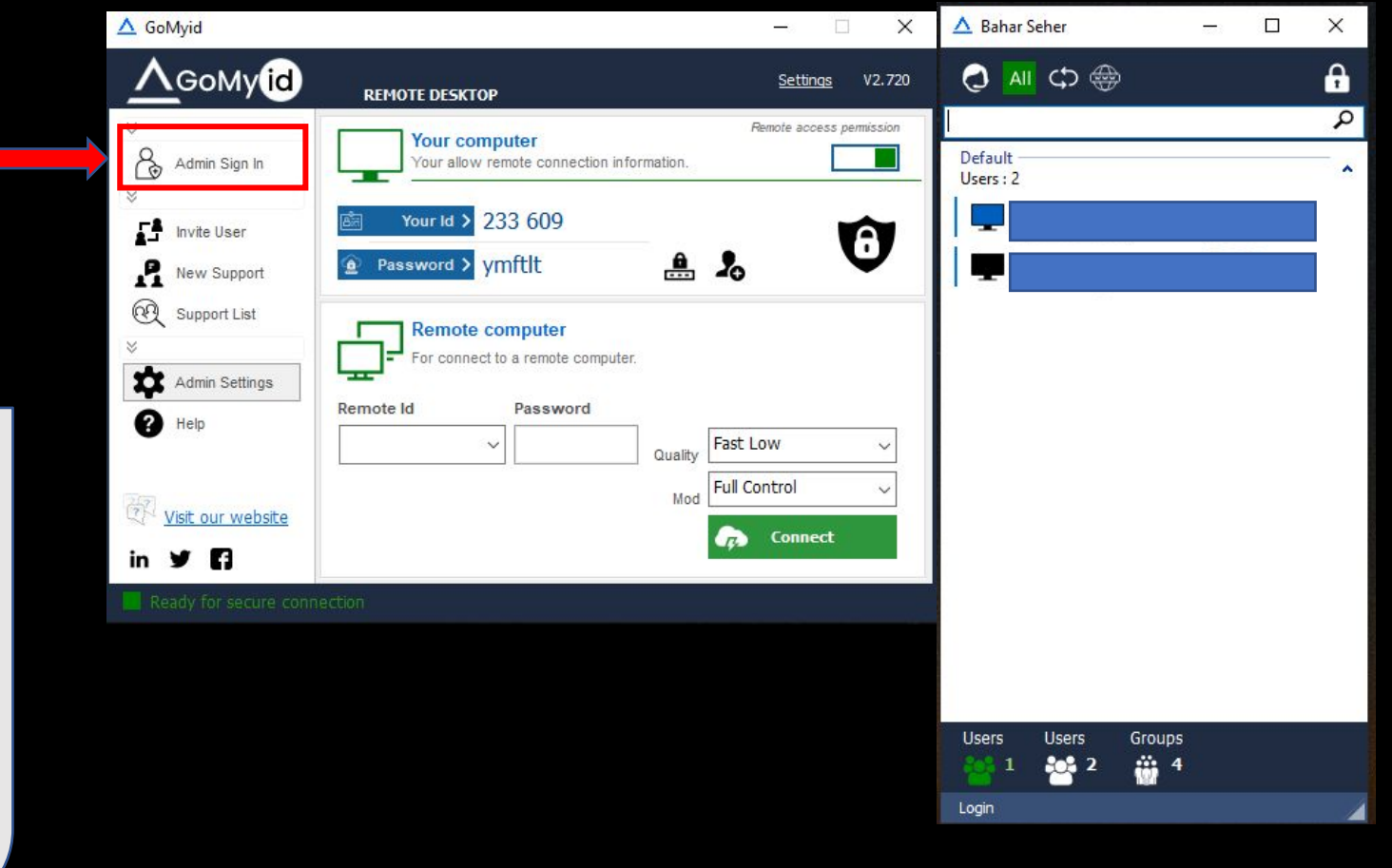

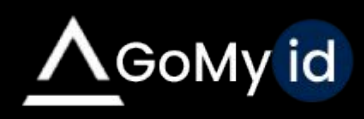

## Çalışma Zamanı

Yasaklama özelliklerinin belirli zamanlarda aktif olmasını sağlamak için bir zaman tanımı yapmak gereklidir. Çalışma zamanı sekmesinden eklemek istediğiniz grubu seçebilirsiniz. Yasaklama özelliklerinde belirlediğiniz zamanı seçebilmenizi sağlar.

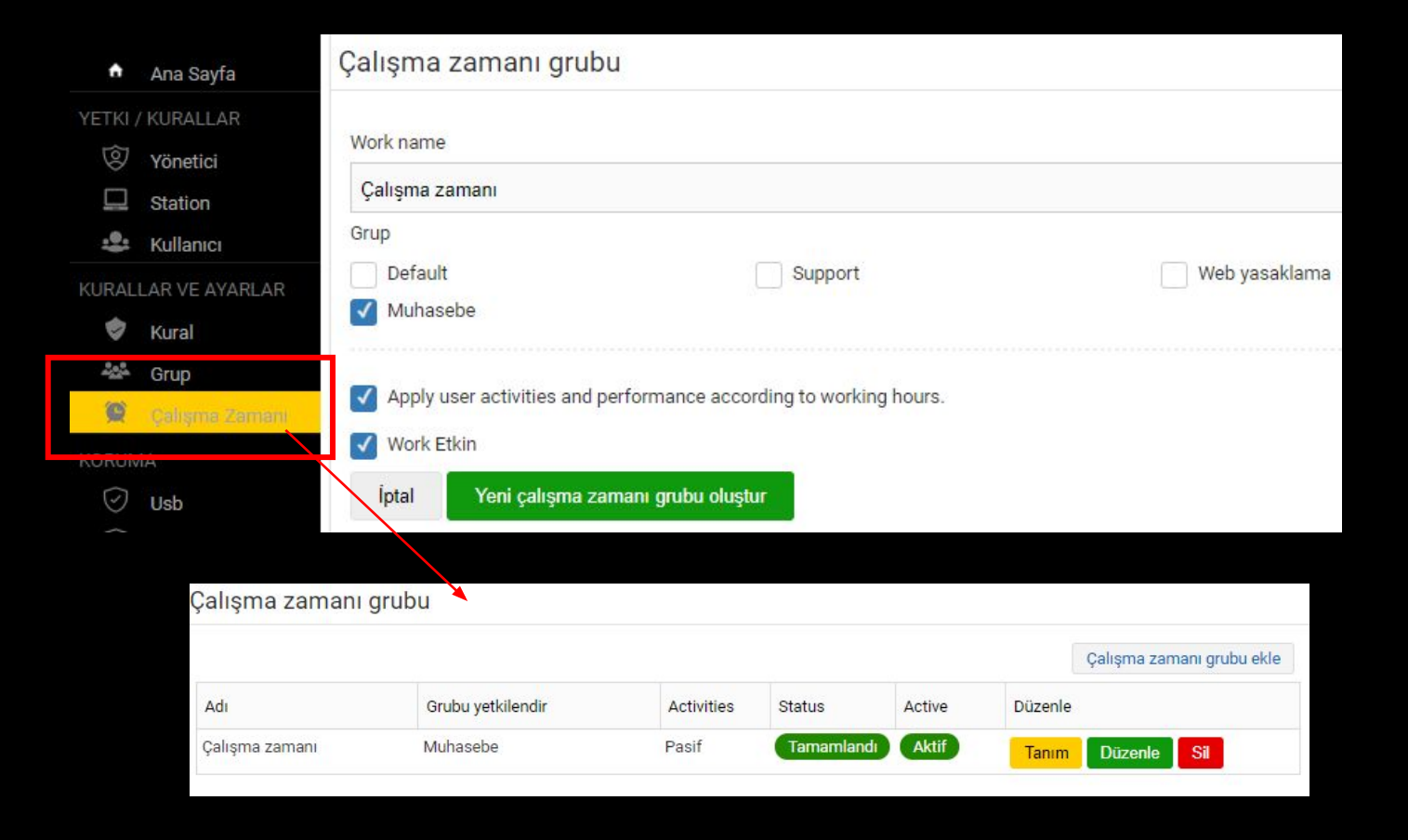

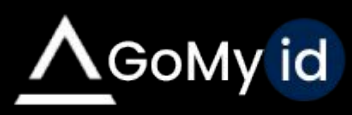

## USB Yasaklama / İzin verme

LICD ininteri yeye yesekleme

Veri güvenliği için USB adreslerini kapatabilirsiniz. İsterseniz bazı seri numaralı USB'lere özel izin verebilirsiniz.

| A                     | Ana Sayfa           | 03D IZIIIIEII V                         | eya yasakiailia                                       |                                    |                    |                  |                    |                   |      |
|-----------------------|---------------------|-----------------------------------------|-------------------------------------------------------|------------------------------------|--------------------|------------------|--------------------|-------------------|------|
| YETKI /               | KURALLAR            |                                         |                                                       |                                    |                    |                  |                    | Usb blok grubu e  | ekle |
| ⊗□                    | Yönetici<br>Station | Adı                                     | Grubu yetkilendir                                     | Çalışma Zamanı                     | Toplam satır       | Status           | Active             | Düzenle           |      |
| . <u>e</u> .          | Kullanıcı           | USB Yasaklama                           | Muhasebe, Support                                     | Çalışma süresi<br>tanımsız         | 0 Kayıtlar         | Tamamland        | Aktif              | Tanım Düzenle Sil |      |
| KURALI                | LAR VE AYARLAR      |                                         |                                                       |                                    |                    |                  | /                  |                   |      |
| ۲                     | Kural               |                                         |                                                       |                                    |                    |                  |                    |                   |      |
| 4 <u>0</u> 0          | Grup                |                                         |                                                       |                                    |                    |                  |                    |                   |      |
| Q                     | Çalışma Zamanı      | Uvari                                   |                                                       |                                    |                    |                  |                    |                   |      |
| KORUM                 | 1A                  | Oyan                                    |                                                       |                                    |                    |                  |                    |                   |      |
| 0                     | Usb                 | A Veri güvenliği i<br>Lütfen usb "USB R | çin usb adreslerini kapa<br>ULE'' güvenlik kurallarır | atabilirsiniz. İsterseniz<br>Idan. | z bazı seri numara | lı usb'lere özel | izin verebilirsini | Ζ.                |      |
| Ø                     | Web                 |                                         |                                                       |                                    |                    |                  |                    |                   |      |
| Usb Tanın             | nı                  |                                         |                                                       |                                    |                    |                  |                    |                   |      |
|                       |                     |                                         | *                                                     |                                    | Önceki sayfa       |                  |                    |                   |      |
| İzinler ve Yas        | aklama              |                                         |                                                       |                                    |                    |                  |                    |                   |      |
| O İzin O Ya<br>Sürücü | asak                |                                         |                                                       |                                    |                    |                  |                    |                   |      |
| All list              |                     |                                         |                                                       |                                    | ~                  |                  |                    |                   |      |
| Serial                |                     |                                         |                                                       |                                    |                    |                  |                    |                   |      |
|                       |                     |                                         |                                                       |                                    |                    |                  |                    |                   |      |
| Yeni usb t            | tanımlaması oluştur |                                         |                                                       |                                    |                    |                  |                    |                   |      |

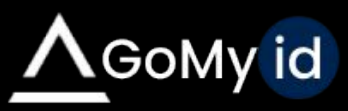

## Web Yasaklama

Web yasak grubu oluşturulduktan sonra tanım girilmesi gerekmektedir. Kullanıcıların istenmeyen web sitesi adreslerine erişmesini engelleyebilirsiniz. Bu engelleri çalışma saatlerine göre de uygulayabilirsiniz. Bu özellik bazı virüsten koruma yazılımlarında uyarı verebilir. Kullanmadan önce virüsten koruma yazılımınız varsa izin vermeyi unutmayın.

Web blok grubu ekle Adı Grubu yetkilendir Çalışma zamanı Toplam satir Status Active Düzenle Aktif Facebook.com Default Calışma süresi tanımsız 0 Kayıtlar Tamamlandi Düzenle Sil Tanım Web tanımı Alan adı / URL adresi veva IP Adresi voutube.com Yeni web tanımlaması oluştur

Kurala bir yasak eklemek için, bir alan adı girin. Örnek url : youtube.com veya IP adresi 192.168.1.2

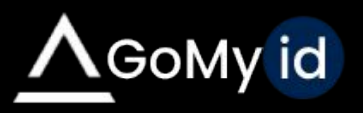

## Uygulama Yasaklama

Uygulama yasaklama grubu oluşturulduktan sonra uygulama ismi ve varsa çalışma zamanı eklenmelidir. Kullanıcıların bazı uygulamaları yasaklılar listesine ekleyerek kullanmasını engelleyebilirsiniz.

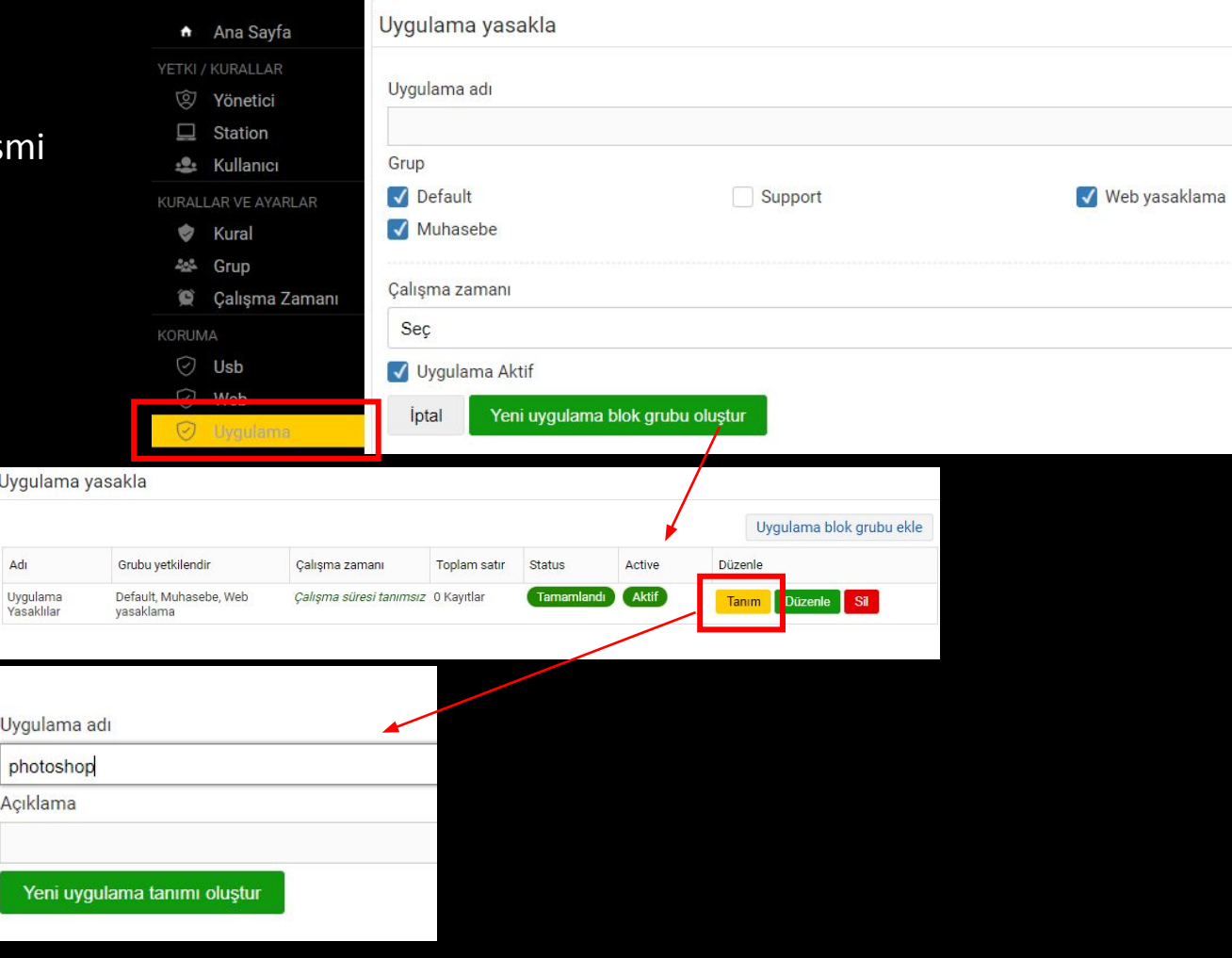

Kurala bir yasak eklemek için, bir program adı girin. Örneğin:photoshop

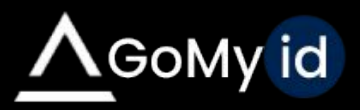

### Destek Talebi Yönetimi

- Web paneli üzerinden özel destek talebi kategorileri oluşturabilirsiniz. Kullanıcı destek talebi gönderirken yönetici tarafından oluşturulan kategoriler arasında seçim yapacaktır. Kategorilere farklı teknisyenler de atayabilirsiniz.
- Kullanıcı destek talebini kendi uygulama arayüzünde bulunan sekmesinden ya da sağ altta bulunan GoMyid ikonu üzerinden destek oluştur seçeneği ile gönderebilir.
- Destek talebi oluşturulurken ekran görüntüsü de gönderilebilir.
- Oluşturulan destekler yönetici paneli üzerinde görüntülenir ve istenirse kullanıcıyla talep üzerinden yazışma yapılabilir.
- Destek taleplerinin raporuna erişilmek istenirse web arayüzünden erişilebilir.

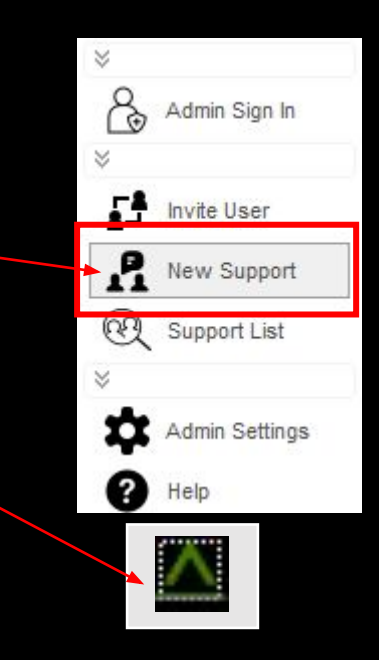

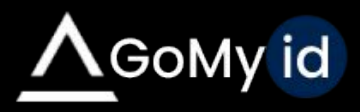

#### Envanter Takibi

•Web arayüzü üzerinden bilgisayar üzerindeki envanterlerin, versiyonların ve yazılımların takibi yapılabilir. Ayrıca cihaz eklenmek istenirse Cihaz Tanımı sekmesinden yeni bir cihaz eklenebilir ya da eklenen cihazlar üzerinde değişiklik yapılabilir.

•Bu sekmeden kullanıcılardaki tüm cihazlara erişebilirsiniz ve stok durumlarını çıktı alabilirsiniz.

| Toplam Cihaz Stoku |          |               |        |           |             |                 |                     |              |                       |
|--------------------|----------|---------------|--------|-----------|-------------|-----------------|---------------------|--------------|-----------------------|
| Notebook           | Computer | 3<br>Mobile   | 2      | Printer   | UTM Devices | ektçin tik      | <b>9</b>            | 0            | Yeni cihaz ekle       |
| Cihaz Stoku        |          |               |        |           |             |                 |                     |              |                       |
| Ürün / Tipi        |          |               | Arama  |           |             |                 |                     | Önceki sayfa | Yeni cihaz stoğu ekle |
| Unknown            |          | ~             |        |           |             |                 |                     | Arama        |                       |
| Ürün / Tipi        | Marka    | Modeli        | Miktar | OS        | Serial      | Lisans Anahtari | Tarihi              | Garanti      |                       |
| Notebook           | Нр       |               | 10     | Unknown   |             |                 | 28-12-2020 00:00:00 | 1            | Düzenle Sil           |
| Notebook           | Apple    |               | 1      | Unknown   |             |                 | 28-12-2020 00:00:00 | 1            | Düzenle Sil           |
| Computer           | Unknown  |               | 3      | Unknown   |             |                 | 28-12-2020 00:00:00 | 1            | Düzenle Sil           |
| Mobile             | Samsung  |               | 1      | Unknown   |             |                 | 28-12-2020 00:00:00 | 1            | Düzenle Sil           |
| Mobile             | Apple    | Iphone 8 Plus | 1      | IPhone OS |             |                 | 27-01-2021 00:00:00 | 1            | Düzenle Sil           |
| Printer            | Xerox    |               | 1      | Unknown   |             |                 | 28-12-2020 00:00:00 | 1            | Düzenle Sil           |
| UTM Devices        | Modem    | Asus          | 1      | Unknown   |             |                 | 28-12-2020 00:00:00 | 1            | Düzenle Sil           |

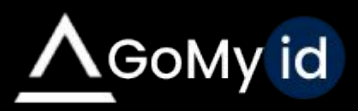

### Uzaktan Kurulum

 Sisteme kayıtlı bilgisayarlara uzaktan program kurmanızı ya da belirli zamanlarda yazacağınız script ile arka planda çalıştırılmasını sağlar.

| ٠          | Ana Sayfa            | Uygulama Yükleme Pla                                                                                                    | nı     |         |          |   |
|------------|----------------------|----------------------------------------------------------------------------------------------------|--------|---------|----------|---|
|            | KURALLAR             | 0                                                                                                    |        |         |          |   |
|            | Yönetici             | Grup                                                                                                    |        |         |          |   |
|            | Station              |                                                                                                    |        | Support | Munasebe |   |
| <u>.e.</u> | Kullanıcı            | web yasakiama                                                                                                    |        |         |          |   |
| KURALI     | AR VE AYARLAR        | Tipi                                                                                                    |        |         |          |   |
| ۲          | Kural                | Gizli mod                                                                                                    |        |         |          | ~ |
| 464        | Grup                 | Kullanici onavi                                                                                                    |        |         |          |   |
| Q          | Çalışma Zamanı       | Runanici onayi                                                                                                    |        |         |          |   |
| KORUM      | A                    | Yükle                                                                                                    |        |         |          | ~ |
| 0          | Usb                  | Plan Adı                                                                                                    |        |         |          |   |
| 9          | Web                  |                                                                                                    |        |         |          |   |
| 0          | Uygulama             | and the design of the state of the state of |        |         |          |   |
| DESTER     | / HELPDESK           | Kurulum için planlanan tarih                                                                                                    |        |         |          |   |
| .9         | Destek Grup          | 2021-12-14                                                                                                    | 17:30  | ~       |          |   |
| 0          | Destek               | Kurulum linki (IP ya da URL)                                                                                                    |        |         |          |   |
|            | ORY                  |                                                                                                    |        |         |          |   |
| ÷          | Cihaz Stoku          | 22                                                                                                    |        |         |          |   |
| 340        | Cihaz Tanımı         | Url Kontrol Et                                                                                                    |        |         |          |   |
| 0          | Bilgisayar Envanteri | Paremetre                                                                                                    | _      |         |          |   |
| UZAKT      | AN KURULUM           |                                                                                                    |        |         |          |   |
| P          | Uzaktan Kurulum      | Not / Kullaniciva mesai vaz                                                                                                    |        |         |          |   |
| G          | Script / Zamanlı     | not, nananoija meetaj jaz                                                                                                    |        |         |          |   |
| RAPOR      |                      |                                                                                                    |        |         |          |   |
|            | Support              |                                                                                                    |        |         |          |   |
| 10         | Bağlantı Kayıtları   |                                                                                                    |        |         |          |   |
| 6.00       | Tüm Kayıtlar         |                                                                                                    |        |         |          |   |
|            |                      | iptal Zamahlamayi                                                                                                    | Kaydet |         |          |   |

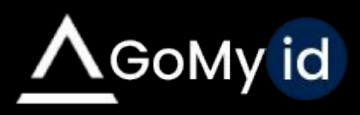

#### Uzaktan Kurulum

Belirli gün ya da tarih tanımlanabilir ve yaptığınız işlemlerin raporu alınabilir.

| Uygul   | ama | a Yükleme Pla    | ini              |           |     |        |              |            |        |       |                |                  |
|---------|-----|------------------|------------------|-----------|-----|--------|--------------|------------|--------|-------|----------------|------------------|
|         |     |                  |                  |           |     |        |              |            |        |       | Yeni kurul     | um planı oluştur |
| Grup    | Adı | Uygulama         | Uzanti<br>IP/URL | Paremetre | Not | Tipi   | Onayla       | Durum      | Tarih  | Zaman | Oluştur        |                  |
| Default | xvy | www.deskgate.com | http://www       | /S        |     | Göster | Onay<br>iste | Durduruldu | 10-18- | 16:00 | 10-18-<br>2020 | Detay            |

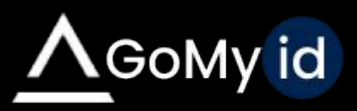

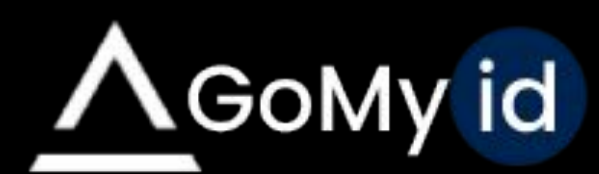

Detaylı bilgi için lütfen bize ulaşın

> 0850 302 66 07 www.gomyid.com